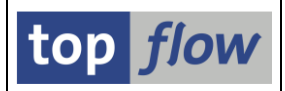

## SAPscript-Texte direkt lesen

SAPscript-Texte werden in den Datenbanktabellen **STXH** (Kopf) und **STXL** (Textzeilen) gespeichert. Die Textzeilen sind komprimiert und können nur mit Hilfe des Funktionsbausteins READ\_TEXT gelesen werden. Wie wir sehen werden, sind viele Texte in SAP von dieser Sorte, z.B. Material-Vertriebstexte, Kopf- und Positionstexte von Kundenaufträgen und Fakturen, usw.

Mit Hilfe von SE16XXL ist es möglich, diese Textzeilen **direkt** zu lesen, als wären sie nicht komprimiert. Zu diesem Zweck ist eine **Pseudo**-Datenbanktabelle namens **\$STXL** eingeführt worden. Sie verhält sich wie eine normale Datenbank-tabelle; der Anwender hat das Gefühl, die Textzeilen werden direkt aus der Datenbank selektiert. Intern wird Funktionsbaustein READ\_TEXT aufgerufen, um die komprimierten Zeilen zu expandieren. Auf diese Weise ist es möglich, Scripts zu entwerfen, die, unter anderem, auch Texte anzeigen – z.B. eine Liste von Bestel-lungen, Infosätzen oder Materialien, alle durch die entsprechenden Texte ergänzt.

In den nachfolgenden Seiten wird diese Funktionalität anhand von geeigneten Beispielen erläutert.

Fangen wir mit einer einfachen Situation an. Wir lesen Materialtexte, indem wir \$STXL als Einstiegstabelle verwenden:

| Auswahl |        |   |         |
|---------|--------|---|---------|
| Tabelle | \$STXL | æ | 😽 Views |

Auf der Selektionsmaske tragen wir "MATERIAL" als TDOBJECT ein:

| SE16XXL - Tabelle \$STXL - Selektionsmaske |          |                                |  |  |  |  |  |  |  |
|--------------------------------------------|----------|--------------------------------|--|--|--|--|--|--|--|
| 🕒 🚱 📃 🖪 🚯 🔁 Anzahl Einträge 🛛 🔁            |          |                                |  |  |  |  |  |  |  |
|                                            |          |                                |  |  |  |  |  |  |  |
| Maximale Trefferzahl                       | 500      |                                |  |  |  |  |  |  |  |
| Breite der Ausgabeliste                    | 1000     | mit OR anstatt AND selektieren |  |  |  |  |  |  |  |
|                                            |          |                                |  |  |  |  |  |  |  |
| TDOBJECT                                   | material | bis 🗢                          |  |  |  |  |  |  |  |
| TDNAME                                     |          | bis 🗢                          |  |  |  |  |  |  |  |
| TDID                                       |          | bis 🗢                          |  |  |  |  |  |  |  |
| TDSPRAS                                    | de       | bis 🗢                          |  |  |  |  |  |  |  |
|                                            |          |                                |  |  |  |  |  |  |  |
|                                            |          |                                |  |  |  |  |  |  |  |

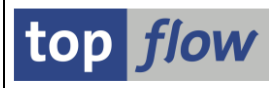

Als Ergebnis erhalten wir folgende Liste:

| <br>                                                      |          |                    |      |         |          |          |                                                                   |  |  |  |
|-----------------------------------------------------------|----------|--------------------|------|---------|----------|----------|-------------------------------------------------------------------|--|--|--|
| \$<br>SE16XXL - Tabelle \$STXL - 1561 Einträge selektiert |          |                    |      |         |          |          |                                                                   |  |  |  |
| 1 🖪                                                       | BIA      | 7   🛛   🎞 🖷 🖷      |      | 7       | Ben.   🖇 | % 📑 🕄    | ⇒ Inner 🗱 Outer 🛛 🗓                                               |  |  |  |
|                                                           |          |                    |      |         |          |          |                                                                   |  |  |  |
| Tabelle \$STXL - STXL mit expandierten Textzeilen         |          |                    |      |         |          |          |                                                                   |  |  |  |
| MAND                                                      | ТДОВЈЕСТ | TDNAME             | TDID | TDSPRAS | LINENR   | TDFORMAT | TDLINE                                                            |  |  |  |
| 800                                                       | MATERIAL | 00000000000000358  | GRUN | D       | 1        | *        | Unser special SMS Easter Package bietet alles was man fürs mobile |  |  |  |
| 800                                                       | MATERIAL | 000000000000000358 | GRUN | D       | 2        | *        | Telephonieren braucht: das neue Nokia 3310 mit SMS Easy4U Prepaid |  |  |  |
| 800                                                       | MATERIAL | 00000000000000358  | GRUN | D       | 3        | *        | Package inklusive 20 USD Gesprächsguthaben und 100 SMS for free   |  |  |  |
| 800                                                       | MATERIAL | 101-110            | BEST | D       | 1        | *        | Bitte Anlieferung auf Paletten in                                 |  |  |  |
| 800                                                       | MATERIAL | 101-110            | BEST | D       | 2        | 1        | Packeinheiten zu je 5 Stück.                                      |  |  |  |
| 800                                                       | MATERIAL | AM3-100            | BEST | D       | 1        | *        | Einkaufsbestelltext Rohkarosse                                    |  |  |  |
| 800                                                       | MATERIAL | CH_3001            | BEST | D       | 1        | *        | Bestellung von Containern 950 L / KTC                             |  |  |  |
| 800                                                       | MATERIAL | CH_3002            | BEST | D       | 1        | *        | Bestellung von Fässern 200 I                                      |  |  |  |
| 800                                                       | MATERIAL | CH_3102            | BEST | D       | 1        | *        | Bestellung von Kanistern 500 L                                    |  |  |  |
| 800                                                       | MATERIAL | CH_3301            | BEST | D       | 1        | *        | Bestellung von 2 L Dosen                                          |  |  |  |
| 800                                                       | MATERIAL | CH 9001            | BEST | D       | 1        | *        | Tankzug-Order                                                     |  |  |  |

Beachten Sie bitte, dass die Ergebnisliste **1561** Zeilen enthält, obwohl die maximale Trefferzahl **500** war. Das kommt aufgrund der komprimierten Daten zustande.

Ferner muss erwähnt werden, dass die Felder LINENR, TDFORMAT und TDLINE eigentlich nicht wirklich existieren und somit nicht als Kriterien auf der Selektionsmaske verwendet werden können. Es ist aber ohne weiteres möglich, sie als Filterkriterien zu benutzen, nachdem die Liste ausgegeben worden ist.

Jetzt sortieren wir die Ergebnisliste, um die **Zellen-Verschmelzung** der ALV-Grid-Darstellung in Anspruch zu nehmen:

| the second second second second second second second second second second second second second second second se |                                                     |          |                    |      |   |   |   |                                                                         |  |  |  |
|----------------------------------------------------------------------------------------------------|-----------------------------------------------------|----------|--------------------|------|---|---|---|-------------------------------------------------------------------------|--|--|--|
| S                                                                                                    | SE16XXL - Tabelle \$STXL - 1561 Einträge selektiert |          |                    |      |   |   |   |                                                                         |  |  |  |
| 1                                                                                                    | 🛐 🛃 🛃 🚰 💹 🧮 🏭 👬 🌾 🦻 Ben. 🗏 👬 🏞 Inner 🏞 Outer 🔯      |          |                    |      |   |   |   |                                                                         |  |  |  |
|                                                                                                    |                                                     |          |                    |      |   |   |   |                                                                         |  |  |  |
|                                                                                                    | Tabelle \$STXL - STXL mit expandierten Textzeilen   |          |                    |      |   |   |   |                                                                         |  |  |  |
|                                                                                                    |                                                     |          |                    |      |   |   |   |                                                                         |  |  |  |
|                                                                                                    | 800                                                 | MATERIAL | 000000000000000358 | GRUN | D | 1 | * | Unser special SMS Easter Package bietet alles was man fürs mobile       |  |  |  |
|                                                                                                    | 800                                                 |          |                    |      |   | 2 | * | Telephonieren braucht: das neue Nokia 3310 mit SMS Easy4U Prepaid       |  |  |  |
|                                                                                                    | 800                                                 |          |                    |      |   | 3 | * | Package inklusive 20 USD Gesprächsguthaben und 100 SMS for free         |  |  |  |
|                                                                                                    | 800                                                 |          | 101-110            | BEST |   | 1 | * | Bitte Anlieferung auf Paletten in                                       |  |  |  |
|                                                                                                    | 800                                                 |          |                    |      |   | 2 | 1 | Packeinheiten zu je 5 Stück.                                            |  |  |  |
|                                                                                                    | 800                                                 |          | AM3-100            | 1    |   | 1 | * | Einkaufsbestelltext Rohkarosse                                          |  |  |  |
|                                                                                                    | 800                                                 |          | C_PC               | GRUN |   |   | 1 | Dieses Modell ist einer der leistungsfähigsten und schnellsten Computer |  |  |  |
|                                                                                                    | 800                                                 |          |                    |      |   | 2 | 1 | seiner Klasse. Er unterstützt den neuesten Prozessor mit NetBurst-      |  |  |  |
|                                                                                                    | 800                                                 |          |                    |      |   | 3 | 1 | Mikroarchitektur und Zwei-Kanal-RDRAM.                                  |  |  |  |
|                                                                                                    | 800                                                 |          | CH_3001            | BEST |   | 1 | * | Bestellung von Containern 950 L / KTC                                   |  |  |  |
|                                                                                                    | 800                                                 |          | CH_3002            | 1    |   |   | * | Bestellung von Fässern 200 I                                            |  |  |  |
|                                                                                                    | 800                                                 |          | CH_3102            |      |   |   | * | Bestellung von Kanistern 500 L                                          |  |  |  |
|                                                                                                    | 800                                                 |          | CH 3301            | 1    |   |   | * | Bestellung von 2 L Dosen                                                |  |  |  |

Nachdem diese Pseudo-Tabelle sich genauso verhält wie eine normale Tabelle, könnten wir jetzt einen Join der aktuellen Liste mit Tabelle MARA (Materialstamm) durchführen (mit TDNAME als Join-Kriterium). MATNR wäre das passende Feld von MARA. Diese Vorgehensweise wäre aber unüblich – normalerweise würde man genau umgekehrt arbeiten, zuerst MARA selektieren und dann Join mit \$STXL.

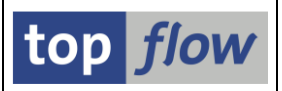

Wir haben die "unübliche" Art gewählt, um zu zeigen, dass \$STXL auch als Einstieg verwendet werden kann.

In anderen Fällen kann es sinnvoll sein, mit der Kopftabelle **STXH** zu beginnen, welche Felder wie TDFUSER (Name des Erstellers) und TDFDATE (Erstellungsdatum) beinhaltet.

Ein wichtiger Aspekt beim Lesen von SAPscript-Texten ist Feld TDOBJECT, das in unserem ersten Beispiel den Wert "MATERIAL" hatte. Die möglichen Werte dieses Feldes sind in Tabelle TTXOB enthalten. TTXOT enthält die passenden Kurztexte.

| TDOBJECT | Beschreibung                   |
|----------|--------------------------------|
| AUFK     | Auftragstext                   |
| BOM      | Stücklistentexte               |
| CRHD     | Arbeitsplatz                   |
| EBAN     | Bestellanforderungstexte       |
| EBANH    | Bestellanforderungskopftexte   |
| EINA     | Texte Einkaufsinfo allg. Daten |
| EINE     | Texte Einkaufsinfo Ekorgdaten  |
| EKKO     | Kopftexte Einkaufsbeleg        |
| EKPO     | Positionstexte Einkaufsbeleg   |
| EQUI     | Text zum Equipment             |
| KNA1     | Kundentexte zentral            |
| KNB1     | Kundentexte Buchhaltung        |
| KNKA     | Kreditmanagement - Zentral     |
| KNKK     | Kreditmanagement               |
| KNVV     | Kundentexte Vertrieb           |
| LFA1     | Lieferantentexte zentral       |
| LFB1     | Lieferantentexte Buchungskreis |
| LFM1     | Lieferantentexte Einkauf       |
| LIKP     | Lieferung: Kopftexte           |
| LIPS     | Lieferung: Positionstexte      |
| MATERIAL | Materialtexte Einkauf/Lagerung |
| MVKE     | Materialtexte Vertrieb         |
| VBBK     | Vertrieb Kopftexte             |
| VBBP     | Vertrieb Positionstexte        |
| VBRK     | Faktura: Kopftexte             |
| VBRP     | Faktura: Postionstexte         |
| VTTK     | Transport Kopftexte            |

In folgender Tabelle sind die gebräuchlichsten Werte zusammengefasst:

In der Dokumentation zu <u>Join-Kriterien</u> wird ein Beispiel eines zusammengesetzten Join-Kriteriums anhand von MVKE und STXH präsentiert. Hier werden wir stattdessen einen Join von \$STXL mit MVKE mithilfe von partiellen Kriterien veranschaulichen.

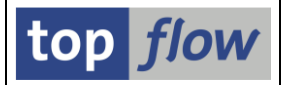

Angenommen, wir haben \$STXL-Einträge mit TDOBJECT "MVKE" selektiert:

| s | SE16XXL - Tabelle \$STXL - 258 Einträge selektiert |          |          |        |      |         |        |          |                                            |  |  |  |
|---|----------------------------------------------------|----------|----------|--------|------|---------|--------|----------|--------------------------------------------|--|--|--|
| 3 | 회 🗈 🗈 峇 🛜 💹 🖽 🖽 👪 🚏 🎖 Ben. 🕺 🛃 🏞 Inner 🏞 Outer 🔯   |          |          |        |      |         |        |          |                                            |  |  |  |
|   | Tabelle \$STXL - STXL mit expandierten Textzeilen  |          |          |        |      |         |        |          |                                            |  |  |  |
|   | MANDT                                              | TDOBJECT | TDNAME   |        | TDID | TDSPRAS | LINENR | TDFORMAT | TDLINE                                     |  |  |  |
|   | 800                                                | MVKE     | ISA-0001 | 302030 | 0001 | D       | 1      | *        | Oxmo                                       |  |  |  |
|   | 800                                                | MVKE     | ISA-0001 | 302030 | 0001 | D       | 2      | *        | Design von Innovation Design Office        |  |  |  |
|   | 800                                                | MVKE     | ISA-0001 | 302030 | 0001 | D       | 3      | *        | Schwarzer oder grauer Metallrahmen         |  |  |  |
|   | 800                                                | MVKE     | ISA-0001 | 302030 | 0001 | D       | 4      | *        | Wahlweise 10-stufig verstellbares Kopfteil |  |  |  |
|   | 800                                                | MVKE     | ISA-0001 | 302030 | 0001 | D       | 5      | *        | 9mm beschichtete Buchenholz-Beschläge      |  |  |  |
|   | 800                                                | MVKE     | ISA-0001 | 302030 | 0001 | D       | 6      | *        | Wahlweise mit Bettkasten.                  |  |  |  |

Um den "Inner-Join" mit MVKE durchzuführen, markieren wir zunächst Spalte TDNAME:

| Tabelle \$STXL - STXL mit expandierten Textzeilen         |      |          |        |      |   |   |   |                                     |  |
|-----------------------------------------------------------|------|----------|--------|------|---|---|---|-------------------------------------|--|
| MANDT TDOBJECT TDNAME TDID TDSPRAS LINENR TDFORMAT TDLINE |      |          |        |      |   |   |   |                                     |  |
| 800                                                       | MVKE | ISA-0001 | 302030 | 0001 | D | 1 | * | Oxmo                                |  |
| 800                                                       | MVKE | ISA-0001 | 302030 | 0001 | D | 2 | * | Design von Innovation Design Office |  |
| 800                                                       | MVKE | ISA-0001 | 302030 | 0001 | D | 3 | * | Schwarzer oder grauer Metallrahmen  |  |

Dann betätigen wir inner auf der Anwendungsleiste. Auf dem darauffolgenden Popup geben wir "MVKE" als Tabelle ein:

| 🔄 Inner-Joir                  | 1    |   | $\overline{\mathbf{X}}$ |
|-------------------------------|------|---|-------------------------|
| Tabelle                       | mvke | æ | Views                   |
| <ul><li>✓</li><li>×</li></ul> |      |   |                         |

Nach Betätigung von 🗹 erhalten wir das Dialogfenster für die Join-Kriterien:

| 🖻 Bitte Selektionskriterien festlegen |                     |  |
|---------------------------------------|---------------------|--|
|                                       |                     |  |
| \$STXL                                | MVKE                |  |
| TDNAME                                |                     |  |
|                                       |                     |  |
|                                       |                     |  |
| Max.Trefferzahl                       |                     |  |
|                                       |                     |  |
| 🖌 🛛 🖌 mit Selektion 🗍 Teilfelder ein  | 🛃 🗅 🕞   🗶 📲   🕱   🗶 |  |

SE16XXL hat kein passendes Feld von MVKE gefunden und somit keinen Vorschlag unterbreitet. In diesem Fall besteht TDNAME aus den drei Schlüssel-feldern von MVKE, MATNR, VKORG und VTWEG, Seite an Seite. Wir müssen Teilfelder als Kriterien anwenden, um diese Situation zu bewältigen. Wir beginnen mit der Betätigung der Schaltfläche Teilfelder ein. Das Dialogfenster verändert sich:

| 🖙 Bitte Selektionskriterien f | estlegen             |          |      | × |
|-------------------------------|----------------------|----------|------|---|
|                               |                      | _        |      |   |
| \$STXL                        | Offset               | Länge    | MVKE |   |
| TDNAME                        |                      |          |      |   |
|                               |                      |          |      |   |
|                               |                      |          |      |   |
| Max.Trefferzahl               |                      |          |      |   |
|                               |                      |          |      |   |
|                               |                      |          |      |   |
| 🖌 🖌 mit Selektion             | Teilfelder aus 🛛 🛃 🗋 | 🗅 星  🗶 🛱 |      |   |

Nachdem drei Teile nötig sind, kopieren wir zweimal die erste Zeile (<sup>1</sup>). Das Dialogfenster enthält jetzt drei Zeilen mit TDNAME auf der linken Seite:

| 🖙 Bitte Selektionskriterien festlegen |                    |      |
|---------------------------------------|--------------------|------|
| \$STXL                                | Offset Länge I     | MVKE |
| TDNAME                                |                    | æ 🗌  |
| TDNAME                                |                    |      |
| TDNAME                                |                    |      |
|                                       |                    |      |
| Max.Trefferzahl                       |                    |      |
| 🖌 🛛 🖌 mit Selektion 🗍 Teilfelder a    | aus   🛃 🗋 🖬 📕 🕌  🛱 | × ×  |

Wir ergänzen die fehlenden Daten und bekommen:

| 🖻 Bitte Selektionskriterien festlegen |        |        |    |       |   |     |       | X |
|---------------------------------------|--------|--------|----|-------|---|-----|-------|---|
|                                       |        |        |    |       |   |     |       |   |
| \$STXL                                |        | Offset |    | Länge |   |     | MVKE  |   |
| TDNAME                                | +      |        | (  | 18    | ) | 4   | MATNR |   |
| TDNAME                                | +      | 18     | (  | 4     | ) | 4   | VKORG |   |
| TDNAME                                | +      | 22     | (  | 2     | ) | 4   | VTWEG |   |
|                                       |        |        |    |       |   |     |       |   |
|                                       |        |        |    |       |   |     |       |   |
| Max.Trefferzahl                       |        |        |    |       |   |     |       |   |
|                                       |        |        |    |       |   |     |       |   |
|                                       |        |        | 10 |       |   |     |       |   |
| V   V mit Selektion   Teilfel         | deraus |        | JL |       | 6 | × 🖪 | 🖪   🗶 |   |

top *flow* 

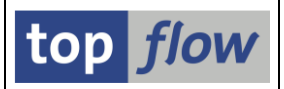

Zu diesem Zeitpunkt können wir die Inner-Join-Operation durchführen. Das Ergebnis könnte wie folgt aussehen:

| , | SE16XXL - Inner-Join - 258 Ergebnis-Sätze        |            |          |        |        |           |          |         |          |         |         |         |         |  |
|---|--------------------------------------------------|------------|----------|--------|--------|-----------|----------|---------|----------|---------|---------|---------|---------|--|
|   | 🛐 昆 🖴 🛜 🔽 🎟 🖽 號 👬 🌾 🌾 Ben. 🎇 🛃 🗊 Inner 🗱 Outer 🔯 |            |          |        |        |           |          |         |          |         |         |         |         |  |
|   | Join von \$STXL(A) und MVKE(B)                   |            |          |        |        |           |          |         |          |         |         |         |         |  |
|   | A~MANDT                                          | A~TDOBJECT | A~TDNAME |        | A~TDID | A~TDSPRAS | A~LINENR | B~MANDT | B~MATNR  | B~VKORG | B~VTWEG | B~LVORM | B~VERSG |  |
|   | 800                                              | MVKE       | ISA-0001 | 302030 | 0001   | D         | 1        | 800     | ISA-0001 | 3020    | 30      |         |         |  |
|   | 800                                              | MVKE       | ISA-0001 | 302030 | 0001   | D         | 2        | 800     | ISA-0001 | 3020    | 30      |         |         |  |
|   | 800                                              | MVKE       | ISA-0001 | 302030 | 0001   | D         | 3        | 800     | ISA-0001 | 3020    | 30      |         |         |  |
|   | 800                                              | MVKE       | ISA-0001 | 302030 | 0001   | D         | 4        | 800     | ISA-0001 | 3020    | 30      |         |         |  |
|   | 800                                              | MVKE       | ISA-0001 | 302030 | 0001   | D         | 5        | 800     | ISA-0001 | 3020    | 30      |         |         |  |
|   | 800                                              | MVKE       | ISA-0001 | 302030 | 0001   | D         | 6        | 800     | ISA-0001 | 3020    | 30      |         |         |  |
|   | 800                                              | MVKE       | ISA-0002 | 302030 | 0001   | D         | 1        | 800     | ISA-0002 | 3020    | 30      |         |         |  |
|   | 800                                              | MVKE       | ISA-0002 | 302030 | 0001   | D         | 2        | 800     | ISA-0002 | 3020    | 30      |         |         |  |
|   | 800                                              | MVKE       | ISA-0002 | 302030 | 0001   | D         | 3        | 800     | ISA-0002 | 3020    | 30      |         |         |  |

Offensichtlich ist das Layout unbefriedigend und muss verbessert werden, denn die Vertriebstexte sind nicht unter den Ausgabespalten. Man kann aber genau erkennen, dass A~TDNAME aus B~MATNR plus B~VKORG plus B~VTWEG besteht.

Bei anderen Werten von TDOBJECT besteht Feld TDNAME aus anderen Kombinationen. Zum Beispiel für TDOBJECT "VBBP" (Vertrieb Positionstexte) setzt sich TDNAME aus VBAP-VBELN plus VBAP-POSNR zusammen.

Welche Feld-Kombination für einen bestimmten Wert von TDOBJECT relevant ist, dürfte anhand einer Inspektion der vorhandenen Daten leicht abzuleiten sein.

Für ein weiteres Beispiel lesen Sie bitte <u>Tutorial # 17</u>.